# **O'Hailey: Appendix Bonus Materials**

## Ink and Paint

Animation by Shani Varo, Cleanup by Jason Walling, 2009, SCAD group project.

## **Lecture Notes**

## Figure AIP.1

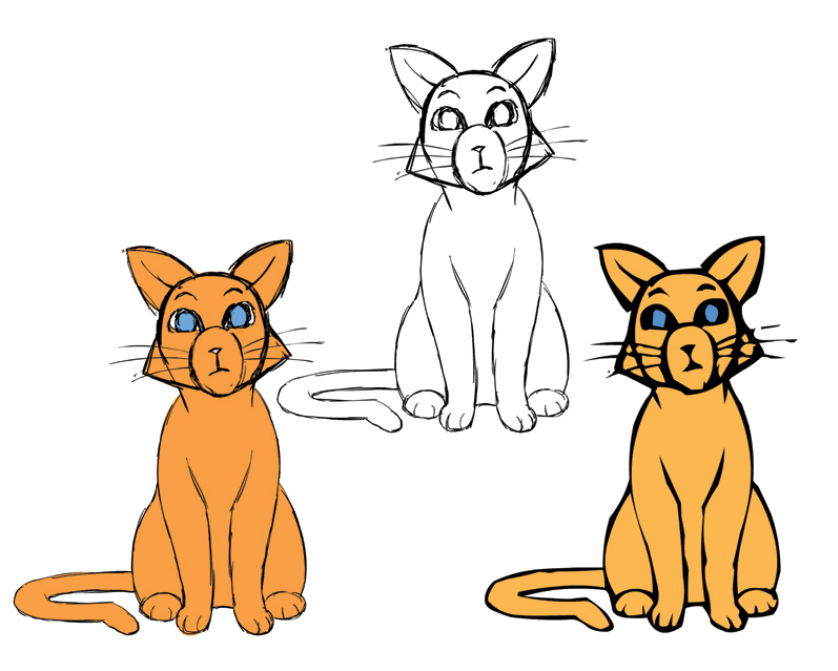

Rough lined animation inked in Flash (left) and Toon Boom (right).

On the group project *Jaguar McGuire*, the time came to test an ink-and-paint pipeline. While shots were still moving through their 2D and 3D animation stages, the rough animation stage had been completed for a few 2D shots that did not have 3D animation. We had many shots in which just the cat character was shown on screen. The animations that we will work with in this appendix are in a rough animation stage. There are more inbetweens to be added and, of course, cleanup still needs to take place.

All of the cat images in this appendix have been animated by the ever talented and hard-working Shani Vargo during the SCAD 2009 BFA Animation course.

While working out what software would be best to use for ink and paint, we also wanted to test how rough of a line quality could be used? The art director and director looked at *John Henry*, *101 Dalmatians*, and other rough-lined animation examples as inspiration. We then took the rough animation and decided to test ink and paint with it as is, without cleanup. We didn't expect

the final line to stay as rough as it was in the rough animation stage; it would be cleaned up somewhat. However, pushing this extremely rough line through for pipeline testing would give us a worst-case scenario.

The following is what we uncovered in these tests.

## **Toon Boom**

The first test was to try and use Toon Boom. This software has wonderful tools that help speed up the ink-and-paint process. Because we were dealing with a fast-approaching deadline and had an extremely small staff by the time we reached the back end of the process, we wanted to see if the software would work for our look so that we could use these advanced tools.

This is the process we went through. You can test it out for yourselves. The files for this process can be found in the companion data for this appendix.

## **Test 1: Bringing Rough-Lined Raster Animation into Toon Boom**

The rough animation was completed using Flash and a Cintiq tablet. Inside of Flash, however, there is not a way to export raster images that are not compressed. Because most of our other pipeline included exporting movie files (without compression), this wasn't that large of a setback.

| File name:    | Untitled-1                                                                                                    | Save   |
|---------------|----------------------------------------------------------------------------------------------------|--------|
| Save as type: | PNG (*.png)                                                                                                    | Cancel |
|               | Flash Movie (*.swf)<br>Enhanced Metafile (*.emf)<br>Windows Metafile (*.wmf)<br>EPS 3.0 (*.eps)<br>Adobe Illustrator (*.ai)<br>AutoCAD DXF (*.dxf)<br>Bitmap (*.bmp)<br>JPEG Image (*.jpg)<br>GIF Image (*.gif)<br>PNG (*.png) |        |

## Figure AIP.2

Flash does not export tga or tiff sequences.

1. You can start with the file **JM\_ani\_shot\_06\_v4.swf**. Import this swf into a new Flash document if you want to click along.

First, export a movie file from Flash by selecting File > Export Movie. Then in After Effects bring the movie in and export a tga image sequence under File > Export > Image Sequence. You can see in Figure AIP.3 that the alpha channel is present. (It is always good to check now before getting into the ink-and-paint package.)

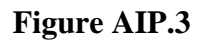

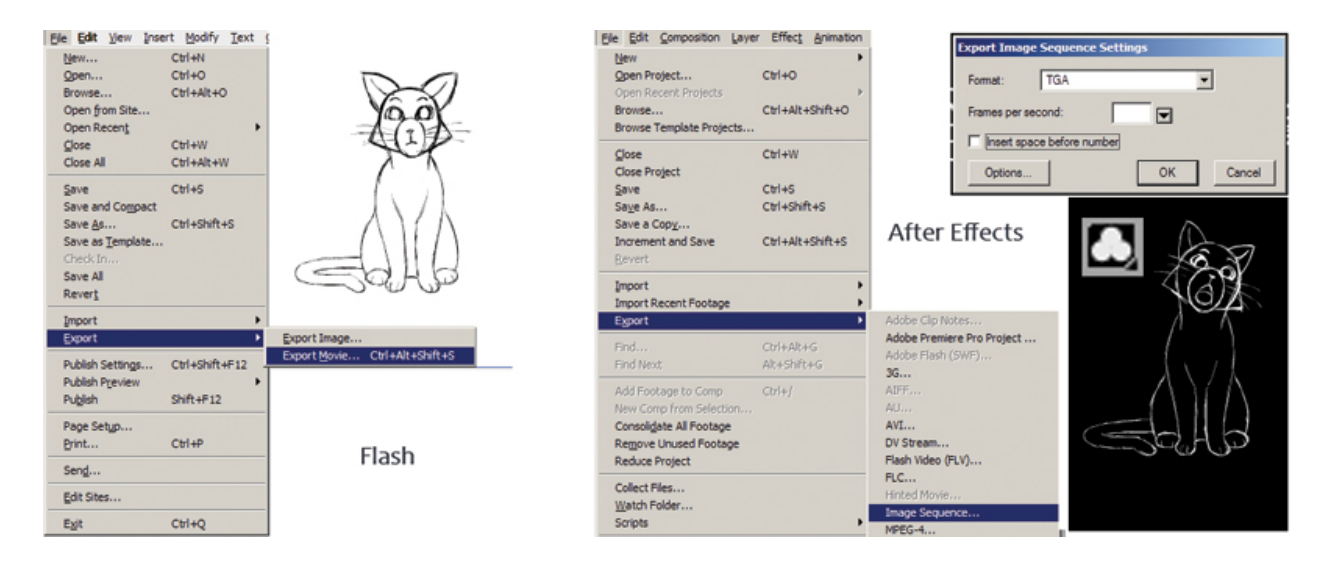

Getting a sequence of tgas from a movie file.

3. Next, start a new scene in Toon Boom, making sure to match the correct frame rate and image size (Figure AIP.4).

Figure AIP.4

| U 9 8 7 6 5 4 3                                                                      |                                                             | ALL-IN-ONE ANIMATION SOFTWARE                                  |
|--------------------------------------------------------------------------------------|-------------------------------------------------------------|----------------------------------------------------------------|
|                                                                                      | New Project                                                 | Open Recent No file is available Browse                        |
|                                                                                      | Format: Custom<br>Frame Rate: 24<br>Camera Size: 1280 X 720 |                                                                |
| 9<br>9<br>10<br>11<br>10<br>10<br>10<br>10<br>10<br>10<br>10<br>10<br>10<br>10<br>10 |                                                             | Open Tutorials<br>Quick Start<br>Cut-Out Video<br>Scanedapping |

A new scene in Toon Boom.

4. Locate the Exposure Sheet tab at the bottom of the screen. By default it has a drawing level there. We'll see the difference between drawing levels and image levels in this tutorial. Right-click on the drawing level and choose Import and Vectorize > From File.... (For my students, usually a "..." in a name means that another window is going to be opened—not all the time, but usually that is the meaning.)

#### Figure AIP.5

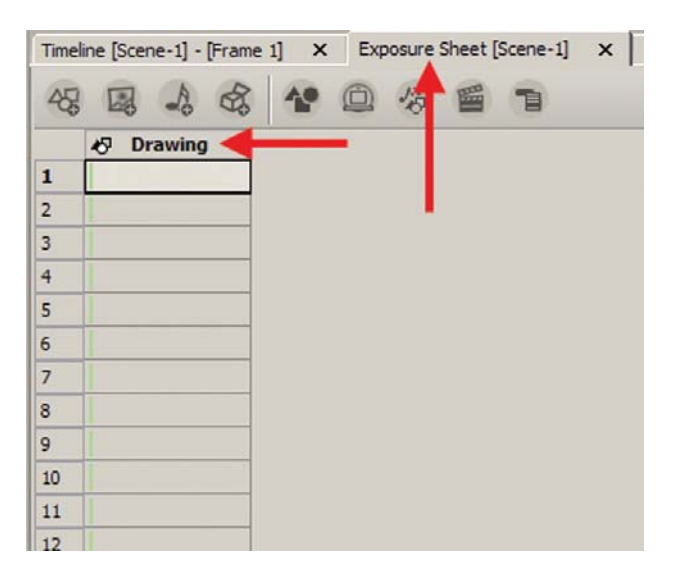

Drawing level in the Exposure Sheet tab.

#### Figure AIP.6

|                                                               |         | Add Exposure                                                                                                    | R                                                                |                                                                |
|---------------------------------------------------------------|---------|----------------------------------------------------------------------------------------------------|------------------------------------------------------------------|----------------------------------------------------------------|
|                                                               |         | Remove Exposure                                                                                                    | E                                                                |                                                                |
|                                                               |         | Set Exposure to 1                                                                                                    | Ctrl+1                                                           |                                                                |
|                                                               |         | Set Exposure to 2                                                                                                    | Ctrl+2                                                           |                                                                |
|                                                               |         | Set Exposure to 3                                                                                                    | Ctrl+3                                                           |                                                                |
|                                                               |         | Set Exposure                                                                                                    | Ctrl+4                                                           |                                                                |
|                                                               |         | Extend Exposure                                                                                                    |                                                                  | 4                                                              |
|                                                               | _       | Insert Cell                                                                                                    |                                                                  |                                                                |
|                                                               |         | Insert Blank Cell                                                                                                    | Shift+R                                                          | 2                                                              |
|                                                               |         | Delete Blank Cell                                                                                                    | Shift+F                                                          |                                                                |
|                                                               | -       |                                                                                                    |                                                                  |                                                                |
|                                                               |         | Create Cyde                                                                                                    |                                                                  |                                                                |
|                                                               |         | Create Advanced Cyc                                                                                                    | le                                                               |                                                                |
|                                                               |         | Duplicate Drawing                                                                                                    |                                                                  | 2                                                              |
|                                                               |         | Clear Drawing                                                                                                    |                                                                  | 3                                                              |
|                                                               |         | Lock Drawing                                                                                                    |                                                                  |                                                                |
|                                                               | _       | Import Illustrator                                                                                                    |                                                                  |                                                                |
|                                                               |         | inport india ator                                                                                                    |                                                                  |                                                                |
|                                                               |         | Import and Vectorize                                                                                                    | •                                                                | From File                                                      |
|                                                               | _       | Import and <u>V</u> ectorize                                                                                                    | •                                                                | From <u>Fi</u> le                                              |
|                                                               | t       | Import and <u>V</u> ectorize                                                                                                    | •<br>Ctrl+X                                                      | From <u>Fi</u> le<br>From <u>T</u> WAIN                        |
|                                                               | 4 0     | Import and Vectorize                                                                                                    | Ctrl+X<br>Ctrl+C                                                 | From File<br>From <u>T</u> WAIN<br><u>S</u> elect TWAIN Source |
|                                                               | 1 4 1   | Import and <u>Vectorize</u><br>Cu <u>t</u><br><u>C</u> opy<br><u>P</u> aste                                                                                    | Ctrl+X<br>Ctrl+C<br>Ctrl+V                                       | From File<br>From TWAIN<br>Select TWAIN Source                 |
|                                                               | 1 9 9   | Import and Vectorize Cut Gopy Paste Paste New Object                                                                                                    | Ctrl+X<br>Ctrl+C<br>Ctrl+V<br>Ctrl+Shift+V                       | From File From TWAIN Select TWAIN Source                       |
| 中 改 村 •                                                       | + 9 1   | Import and Vectorize Cut Gopy Paste Paste Paste New Object Qelete Cell                                                                                         | Ctrl+X<br>Ctrl+C<br>Ctrl+V<br>Ctrl+Shift+V<br>Del                | From Ele From IWAIN Select TWAIN Source                        |
| 部数 111 <u>・</u>                                               | 1 1 1   | Import and Vectorize Cut, Cut, Copy Paste Paste New Object Qelete Cel Change Label                                                                             | Ctrl+X<br>Ctrl+C<br>Ctrl+V<br>Ctrl+Shift+V<br>Del                | From Ele From TWAIN Select TWAIN Source                        |
| 과 & 네 <u>-</u><br>ine [Scene-1]                               | + 10    | Import and Vectorize Cut Cut Cot Cot Cot Cot Cot Cot Cot Cot Cot Co                                                                                            | Ctrl+X<br>Ctrl+C<br>Ctrl+V<br>Ctrl+Shift+V<br>Del                | From Ele From TWAIN Select TWAIN Source                        |
| 화장 태 •<br>ine [Scene-1]                                       | 4 10 11 | Import and Vectorize Cuty Gopy Paste Paste New Object Qelete Cel Change Labgel Rename Drawing Add Cel Note                                                     | Ctri+X<br>Ctri+C<br>Ctri+V<br>Ctri+Shift+V<br>Del                | From Ele From TWAIN Select TWAIN Source                        |
| 砂 む 日 <u>-</u><br>ine [Scene-1]<br>記録<br>4 <sup>5</sup> Drawi | 4       | Import and Vectorize Cut Cut Cot Cot Cot Cot Cot Cot Cot Cot Cot Co                                                                                            | Ctrl+X<br>Ctrl+C<br>Ctrl+V<br>Ctrl+Shift+V<br>Del                | From Ele From TWAIN Select TWAIN Source                        |
| 命る 日<br>ne [Scene-1]<br>図<br>む<br>ひrawi                       | + 1     | Import and Vectorize Cut Cot Sopy Paste Paste New Object Paste Cel Change Label Rename Drawing Add Cel Note Send to Static Light Tr.                           | Ctrl+X<br>Ctrl+C<br>Ctrl+V<br>Ctrl+Shift+V<br>Del                | From Ele From TWAIN Select TWAIN Source                        |
| 라 하 터 -<br>ne [Scene-1]<br>교망 내<br>안 Drawi                    | + 10 11 | Import and Sectorize<br>Cut<br>Sopy<br>Paste New Object<br>Paste New Object<br>Paste New Object<br>Rename Draying<br>Add Cel Lipte<br>Send to State Lipit Tr   | Ctrl+X<br>Ctrl+C<br>Ctrl+C<br>Ctrl+Y<br>Ctrl+Shift+V<br>Del      | From Ele From TWAIN Select TWAIN Source                        |
| et to en -1<br>ne [Scene-1]                                   | + 10    | Import and Vectorize Cut, Gopy Paste Paste New Object Deste Cel Change Legel Rename Dravijng Add Cel Note Send to Static Light Tr                              | Ctrl+X<br>Ctrl+C<br>Ctrl+V<br>Ctrl+Shift+V<br>Del                | From Ele From TWAIN Select TWAIN Source                        |
| e to m                                                        | 4       | Import and yectorize Cut; Coy; Coy Paste Paste New Object: Delete Cel Change Lagel Rename Draysing Add Cel Note Send to Static Light.Tr                        | Ctrl+X<br>Ctrl+C<br>Ctrl+C<br>Ctrl+Shift+V<br>Del                | From Ele From TWAIN Select TWAIN Source                        |
| क) के लि<br>ne [Scene-1]<br>छि<br>49 Drawi                    |         | Import and yectorize Cut Cut Cost Cost Cost Cost Cost Cost Cost Cos                                                                                            | Ctrl +X<br>Ctrl +C<br>Ctrl +C<br>Ctrl +V<br>Ctrl +Shift+V<br>Del | From Ele From TWAIN Splect TWAIN Source                        |
| e) (k) III -<br>ne [Scene-1]<br>R -<br>O Drawi                | +       | Import and Vectorize Cut; Sopy Paste Paste New Object Paste New Object Paste New Object Paste New Object Rename Dravings Add Cell Note Send to State Light Tre | Ctrl+X<br>Ctrl+C<br>Ctrl+Shift+V<br>Del                          | From Ele From TWAIN Select TWAIN Source                        |
| 라하네.<br>ne [Scene-1]<br>영 대<br>양 Drawi                        | +       | Import and Vectorize Cut, Gooy Paste Paste New Object. Deste Cel Change Label Rename Dravijing Add Cel Note: Send to State Light Tr                            | Ctrl+X<br>Ctrl+C<br>Ctrl+V<br>Ctrl+Shft+V<br>Del                 | From Ele From TWAIN Select TWAIN Source                        |

Importing and vectorizing raster images.

5. The file browser opens up. Toon Boom does not autorecognize an image sequence. You will have to **shift-select** all of the images to import. Click **Open.** 

## Figure AIP.7

| Open                                                                               |                                                                                                    |                                                                                                    | <u>? ×</u> |
|------------------------------------------------------------------------------------|----------------------------------------------------------------------------------------------------|----------------------------------------------------------------------------------------------------|------------|
| Look in:                                                                           | Shot_6_IP                                                                                                    | - 🖬 🌟 🖃                                                                                                    |            |
| Recent<br>Recent<br>Desktop<br>My Home<br>Directory<br>tohailey on<br>ATL374-10-TS | <ul> <li>C600001.tga</li> <li>C600002.tga</li> <li>C600003.tga</li> <li>C600004.tga</li> <li>C600005.tga</li> <li>C600006.tga</li> <li>C600007.tga</li> <li>C600007.tga</li> <li>C600009.tga</li> <li>C600010.tga</li> <li>C600011.tga</li> <li>C600011.tga</li> <li>C600012.tga</li> <li>C600012.tga</li> <li>C600013.tga</li> <li>C600014.tga</li> <li>C600015.tga</li> </ul> | C600016.tga       C600031.tga       C600046.tga         C600017.tga       C600032.tga       C600047.tga         C600018.tga       C600033.tga       C600048.tga         C600019.tga       C600034.tga       C600049.tga         C600020.tga       C600035.tga       C600050.tga         C600021.tga       C600037.tga       C600051.tga         C600022.tga       C600037.tga       C600051.tga         C600023.tga       C600038.tga       C600052.tga         C600024.tga       C600039.tga       C600052.tga         C600025.tga       C600040.tga       C600052.tga         C600025.tga       C600040.tga       C600027.tga         C600027.tga       C600041.tga       C600027.tga         C600027.tga       C600042.tga       C600042.tga         C600029.tga       C600041.tga       C600028.tga         C600029.tga       C600042.tga       C600042.tga         C600029.tga       C600043.tga       C600043.tga         C600029.tga       C600043.tga       C600043.tga         C600030.tga       C600045.tga       C600044.tga |            |
| My Network                                                                         | File <u>n</u> ame:                                                                                                    | "C600052.tga" "C600001.tga" "C600002.tga"                                                                                                    | en         |
| Places                                                                             | Files of type:                                                                                                    | Supported Image Formats (*.fpix *.fpx *.gif *.jp2 🔽                                                                                                    | cel        |

Shift-select all images.

6. A preview window opens where you can see what exactly the vectorization is going to look like. You have the ability to smooth or sharpen your image. Toon Boom works great for drawn cleanup lines. However, it generalized the rough animation line into what one would expect from a vector algorithm. You might be able to get an interesting look from this by-product of vectorization.

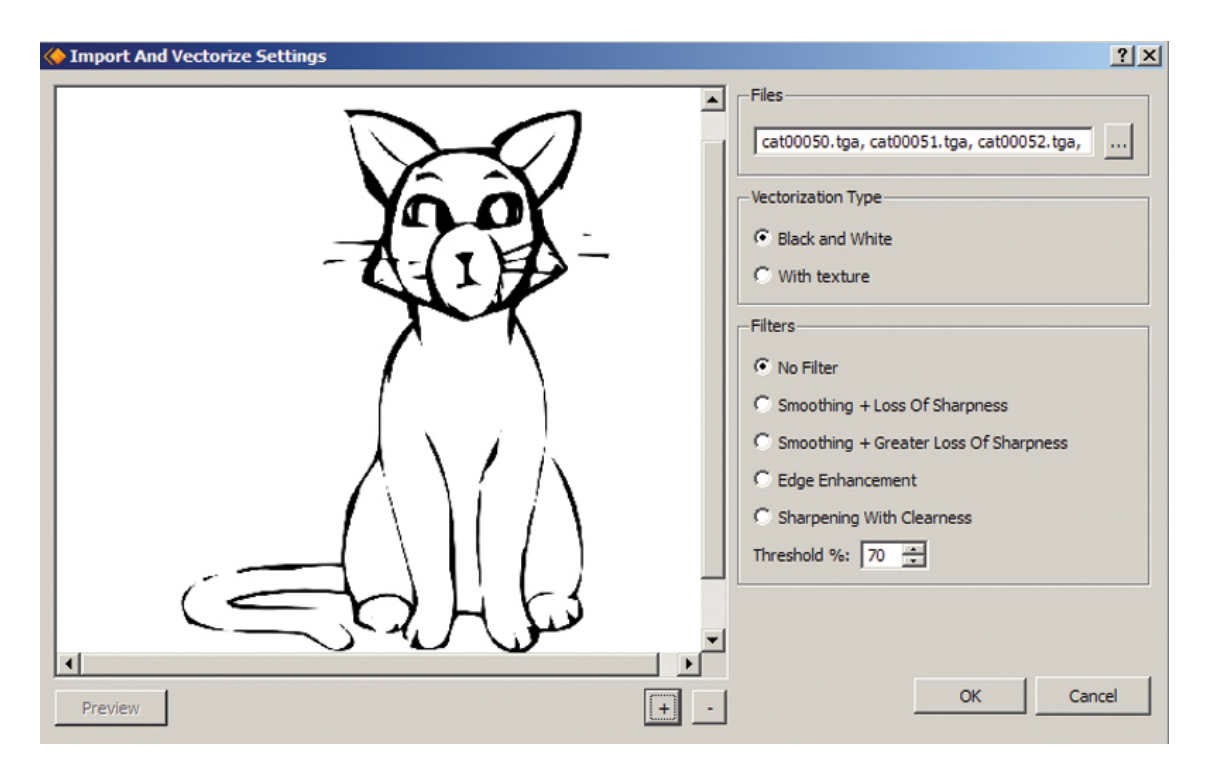

Vectorization preview.

7. In Figure AIP.9, you can see that the cat animation is visible on the disk and in the exposure sheet. Remember that the image you see on the disk is a preview and at render time it will appear smoother. To see a render, you would select **Play > Preview Movie**.

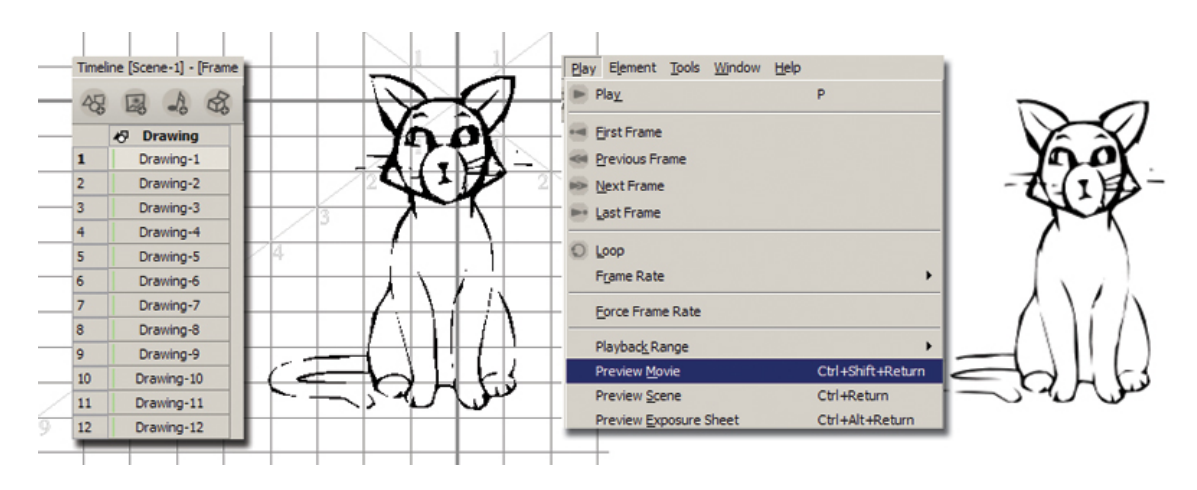

## Figure AIP.9

Cat images vectorized and in exposure sheet.

Stepping back for a moment, we tested some of the other settings in step 4, **Import and Vectorize**. What would happen if you had selected **Vectorization Type: With Texture**? Glad you asked. We wondered too.

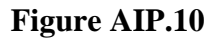

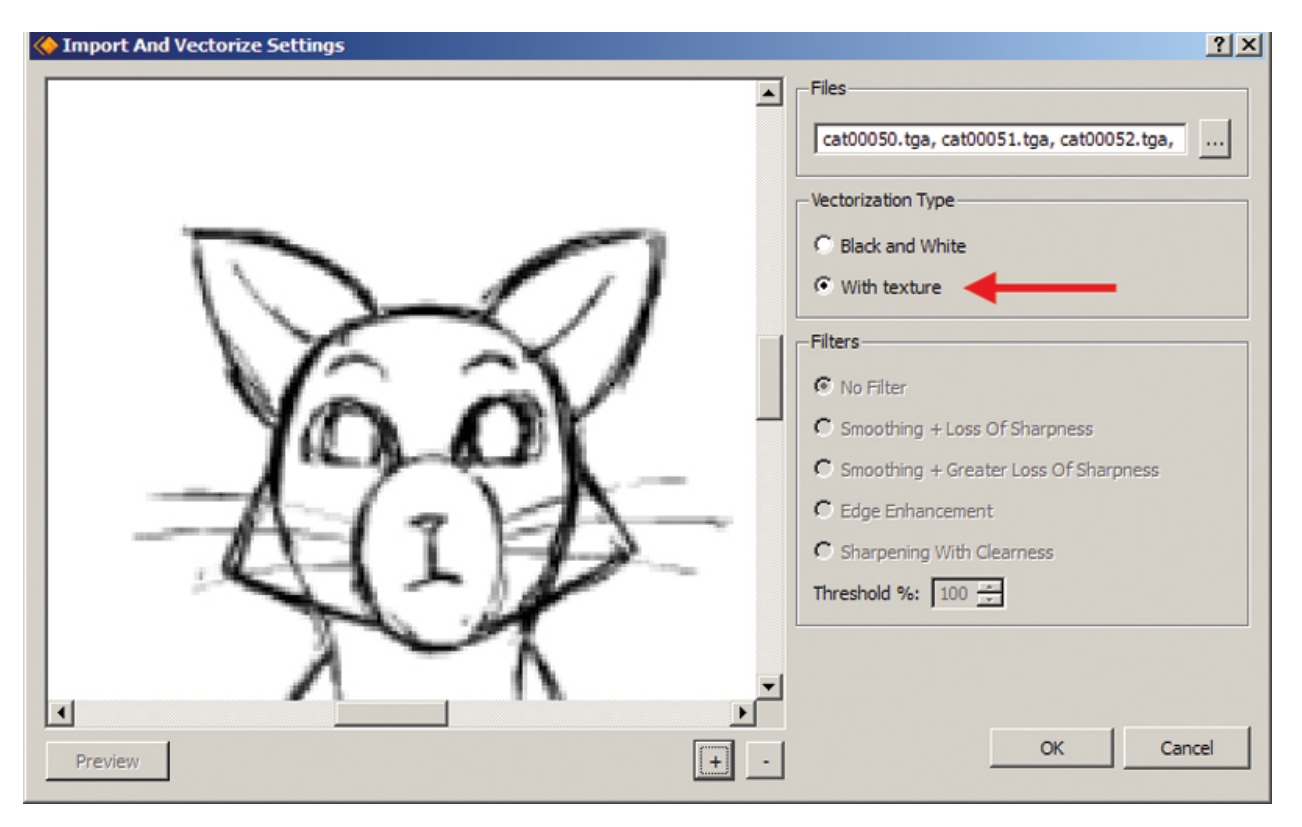

Testing vectorization with texture.

You will notice right away that the clumpy vectorization does not happen. Instead the rough line is maintained. However, in our testing we were unable to ink and paint an image brought in this way. Perhaps more testing is needed.

We will now continue to paint the vectorized cat that looks simplified. We will use the autopaint feature in Toon Boom to see if it will speed up our painting process:

1. First we will turn on the Onion Skinning feature to allow us to work with multiple images. Click **View > Onion Skin > Turn Onion Skin On**.

| Vie | w <u>Pl</u> ay Element <u>T</u> ools | <u>Wi</u> ndow <u>H</u> elp |                                |
|-----|--------------------------------------|-----------------------------|--------------------------------|
|     | Turn <u>F</u> ull Screen On          | Ctrl+F                      |                                |
|     | Zoom In                              | Х                           |                                |
|     | Zoom <u>O</u> ut                     | Z                           |                                |
|     | Reset Zoom                           | Shift+Z                     |                                |
|     | Rotate Clock <u>wi</u> se            | V                           |                                |
|     | Rotate Counter Clockwise             | С                           |                                |
|     | Reset <u>R</u> otation               | Shift+C                     |                                |
|     | Regenter                             | Shift+Space                 |                                |
| Ľ   | Reset <u>Vi</u> ew                   | Shift+V                     |                                |
|     | Show Outline on Selection            |                             |                                |
|     | Grid                                 | •                           |                                |
|     | O <u>n</u> ion Skin                  | •                           | 🕨 🔵 Turn Onion Skin On         |
| 0   | Turn <u>A</u> uto LightTable On      |                             | Show Outline on Onion Skin     |
|     | Show Strokes                         | к                           | - No Previous Drawings Shift+Q |
|     | Scene Background Color               |                             | = Previous Drawing             |
|     | Show Current Drawing on T            | Гор                         | 🚃 Previous Two Drawings        |
|     | Disable <u>Al</u> l Effects          |                             | Previous Three Drawings        |
| E   | Switch Active View                   | В                           | The New Description Children N |
|     | Pegs                                 | •                           | Next Drawing     Shift+w       |
|     | Hide Sound Waveforms                 |                             | Next Two Drawings              |
|     | Show Timeline Selection              | 0                           | Next Three Drawings            |
|     | Effects                              | +                           |                                |
|     |                                      | 1/                          |                                |
|     |                                      | 6                           |                                |

Turning on the Onion Skinning feature.

2. Next, locate the color palette and add colors for your scene. The nice thing about Toon Boom is that these colors can be changed even after everything is painted, and all of the painted cels will be updated—an absolutely necessary feature when working with art directors.

## Figure AIP.12

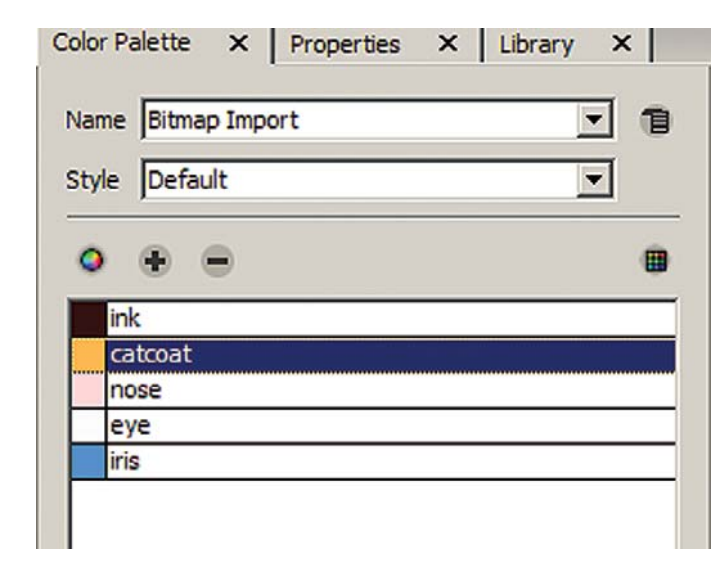

The color palette.

3. To paint, select the correct color and the painting tool. They can be found in the toolbox on the left of the screen or under **Tools > Drawing Tools > Paint**.

## Figure AIP.13

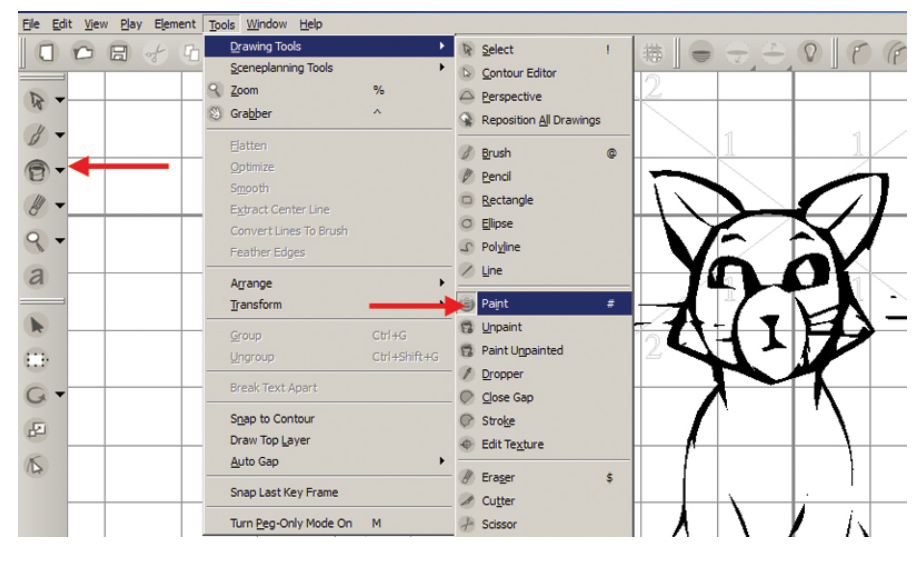

Selecting the paint tool.

Figure AIP.14

4. While using the paint tool, hold down the **Shift** + **Alt** buttons on the keyboard. This will cause the paint tool to do its best to autopaint the rest of the animation! It tries to track the vector areas and paint them the color you have selected. It works for many frames; for other frames, it becomes confused. You will have to go through each frame to double-check. You were going to go through each frame anyway. Autopaint has reduced the amount of clicking you were going to have to do. The image in Figure AIP.13 was completely autopainted. Many frames afterward looked perfect as well. Some needed to be touched up (Figure AIP.14).

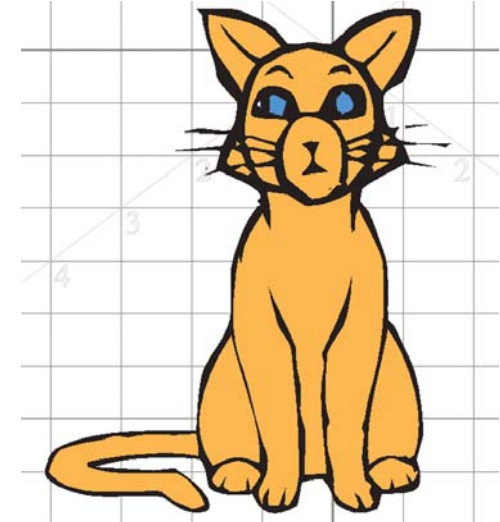

Holding Shift and Alt to autopaint the animation can give good results on the first frame.

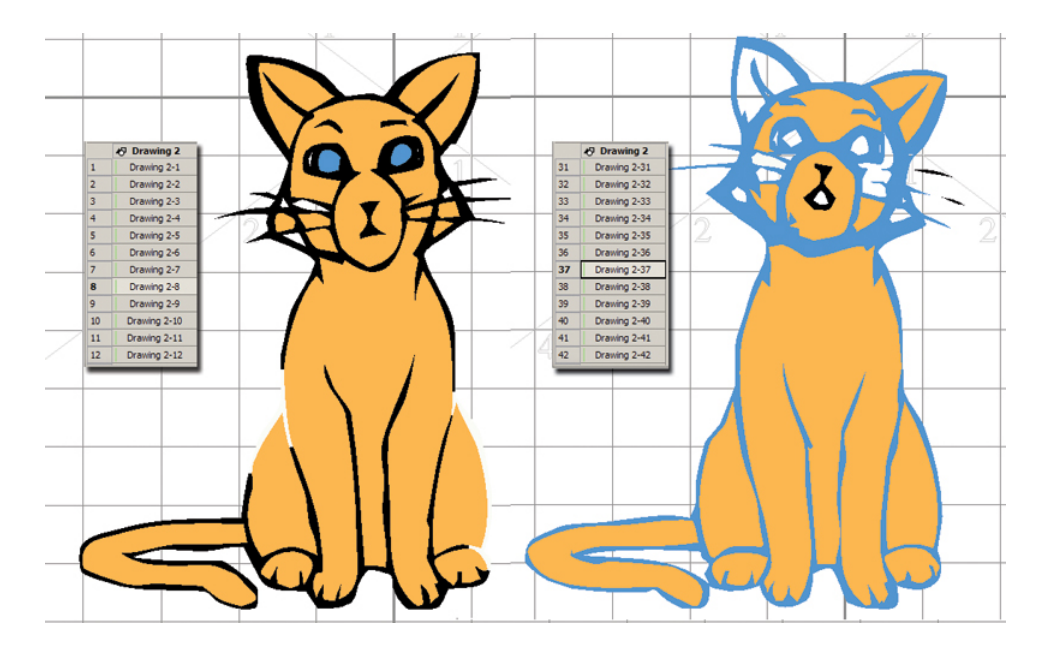

Autopaint can miss some areas but ultimately saves clicks.

5. A useful method for inking and painting is to be able to drag a box around small areas so that you can fill them in. In Toon Boom this tool is called **Paint Unpainted**, and it is found under the Paint tool option in the toolbox.

# Figure AIP.16

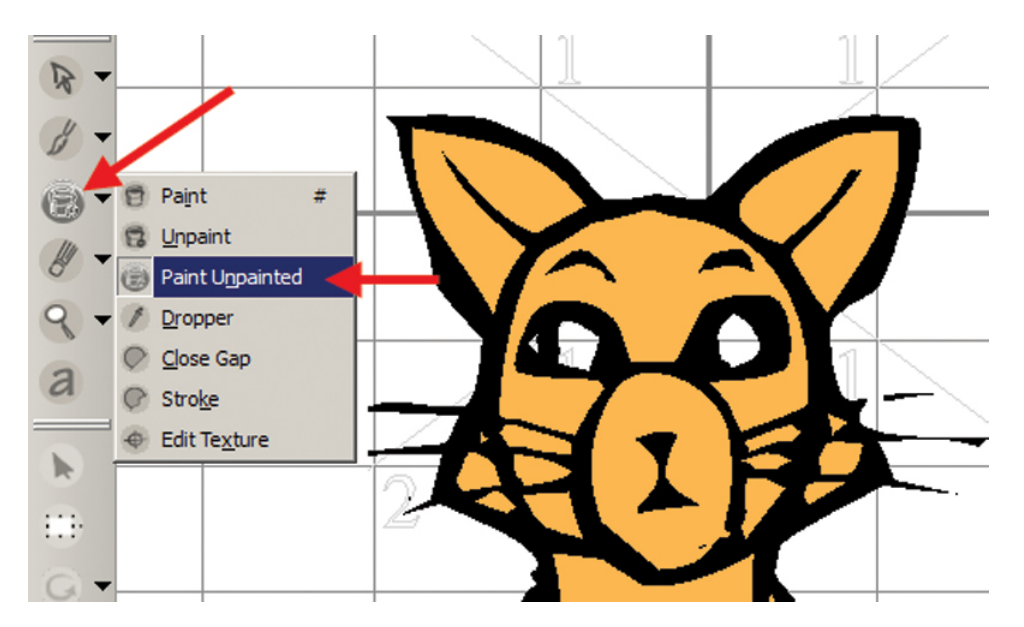

Paint Unpainted for small areas.

Toon Boom has many timesaving features in its ink-and-paint portion. New versions continue to work on compositing and production-driven features. You can see the rough animation with its ink and paint from Toon Boom in the file **cat\_6\_IP\_TB.swf**. Just to prove this is the rough version, you can see the final version in the companion data titled **catHighres.mp4**.

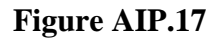

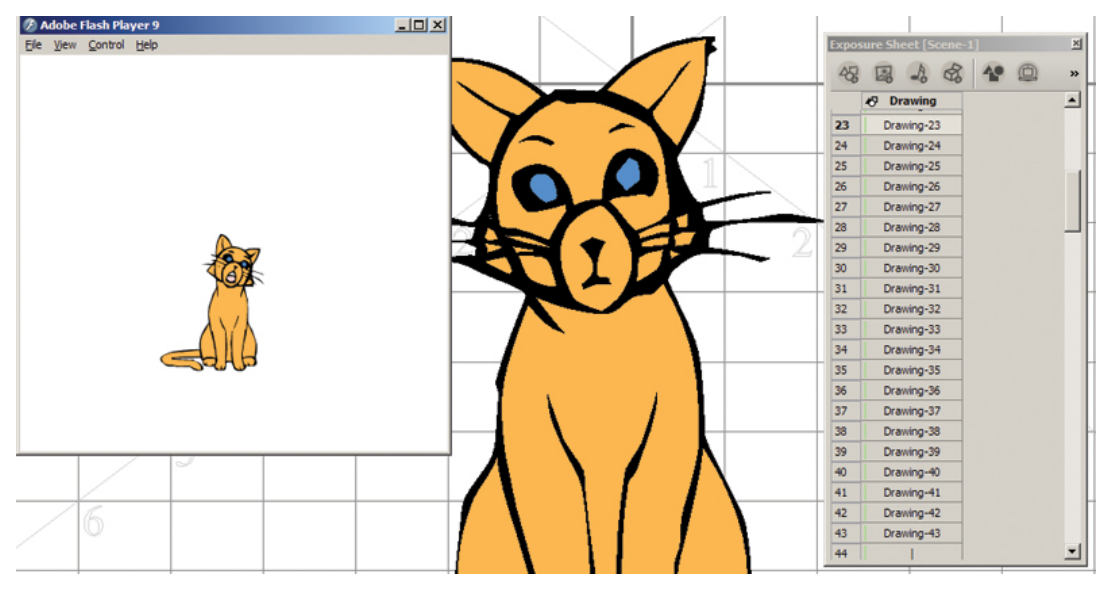

Final painted image and test render. Figure AIP.AA

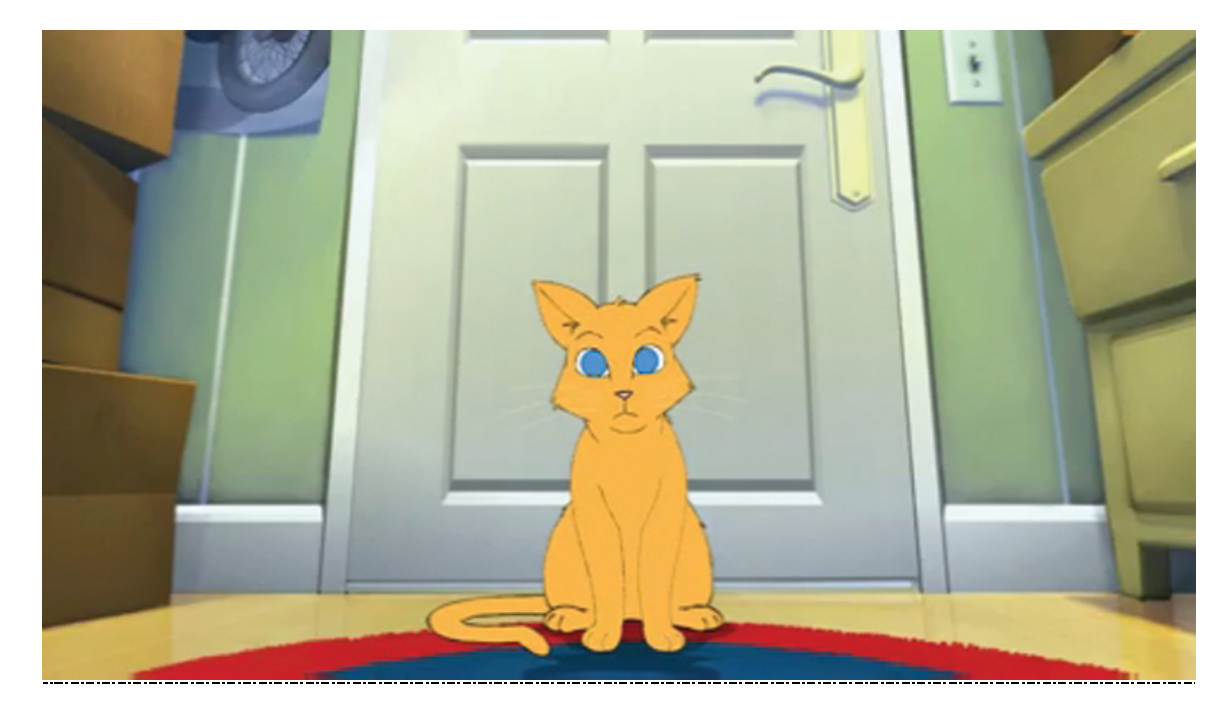

Animation by Shani Varo, Cleanup by Jason Walling, 2009, SCAD group project.

#### Test 2: Keeping Animation in Flash for Ink and Paint

For this test we stayed completely inside of Flash for rough animation and ink and paint. This let us keep our rough line, and we stayed completely within the vector. We made sure to keep our ink and paint on separate layers in case any compositing tricks need to be done later on.

- 1. Inside of Flash, **duplicate** the ink layer and **rename** it paint. **Lock and hide** the original ink layer.
- 2. Select the **paint** bucket tool and create the **color** needed.

### Figure AIP.18

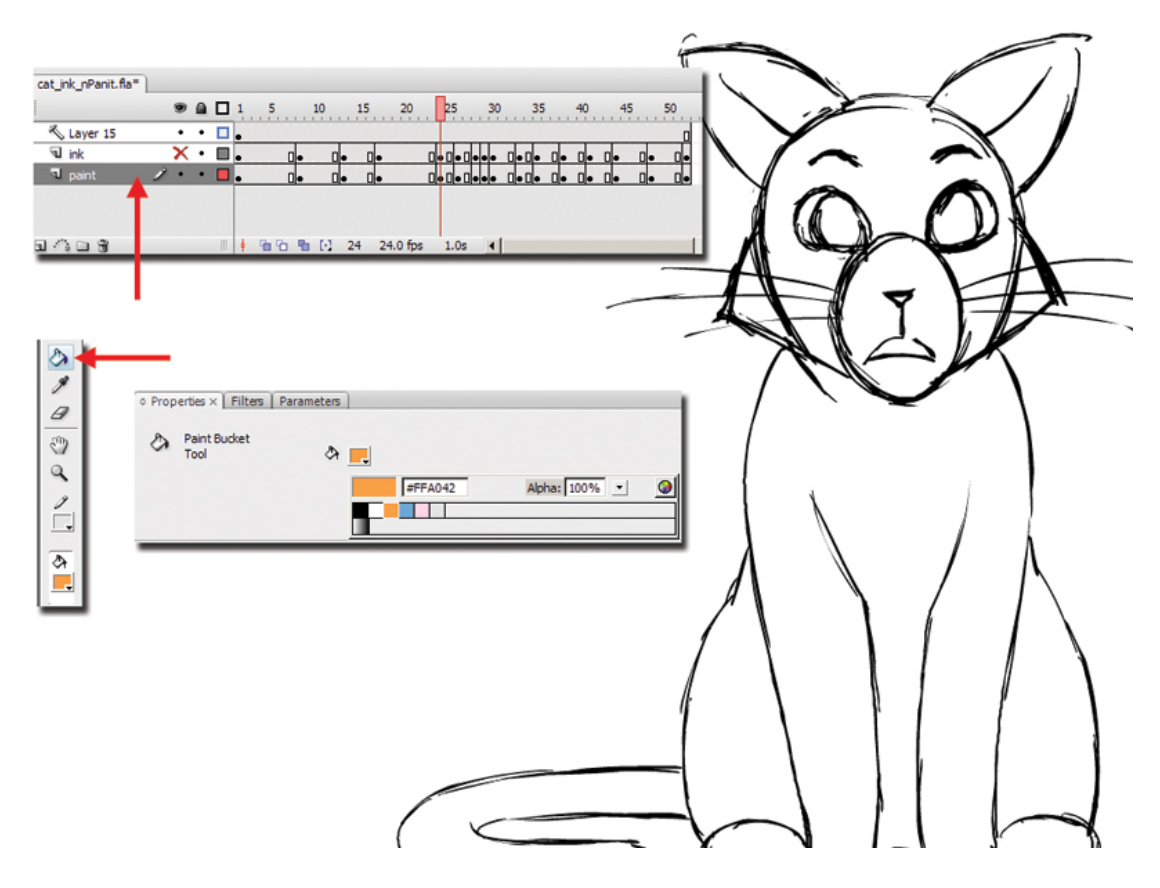

Selecting paint bucket and color in Flash.

3. In the options area for the paint bucket, select **Close Large Gaps**. This will allow us to fill in areas of our cat that have sketchy lines. There are still some areas that have gaps that are too large to fill.

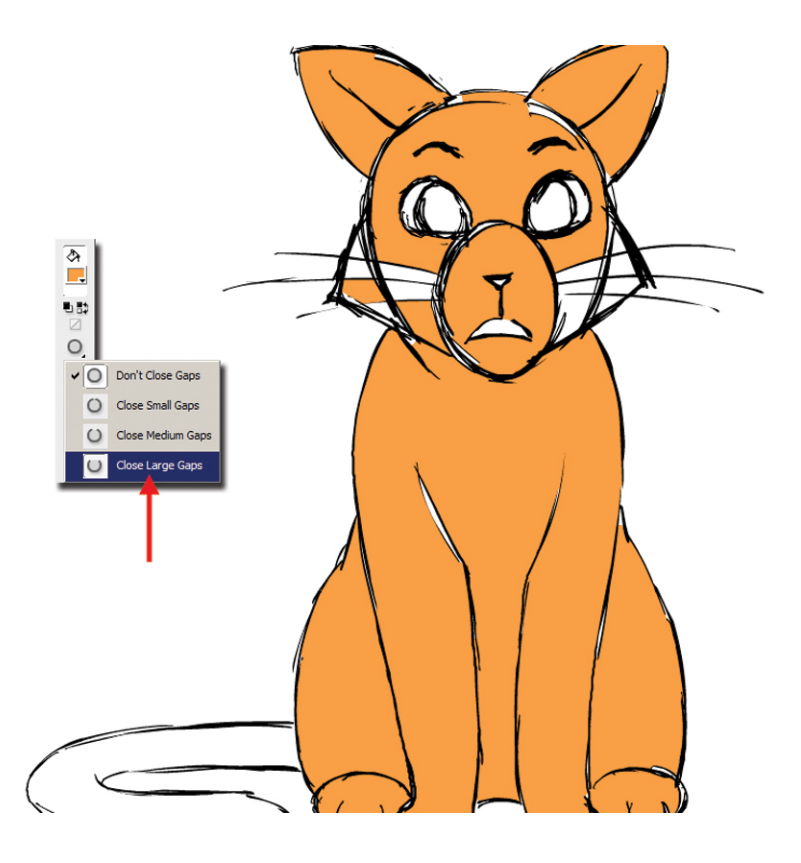

Setting for Close Large Gaps.

- 4. To fill the gaps that are too large for the paint bucket tool, select the brush tool and choose the option **Paint Behind**.
- 5. Paint in the areas of the ink line (with the paint color) where there are large gaps (Figure AIP.20).

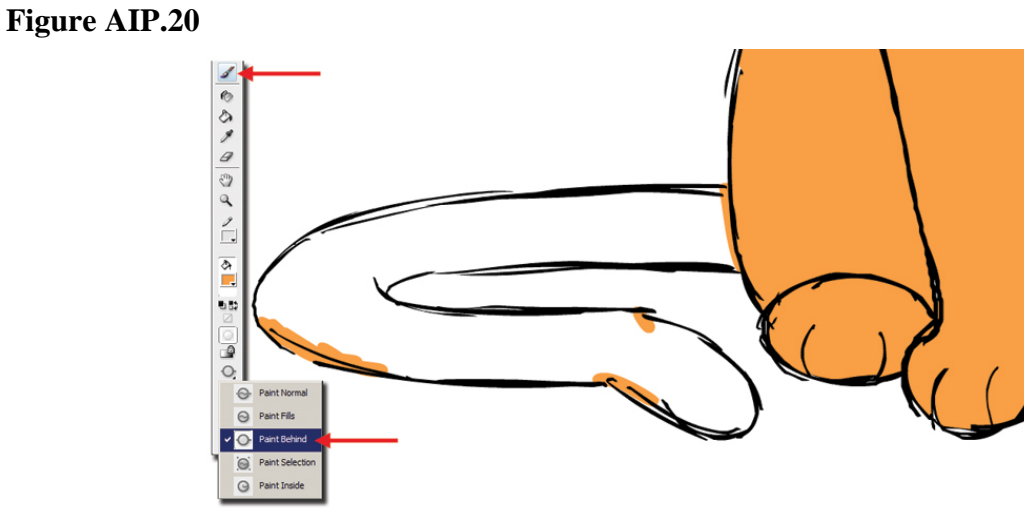

Using the paintbrush to close the gaps.

Figure AIP.21

6. With this paint in place, you can now use the paint bucket tool once again to fill the unpainted areas.

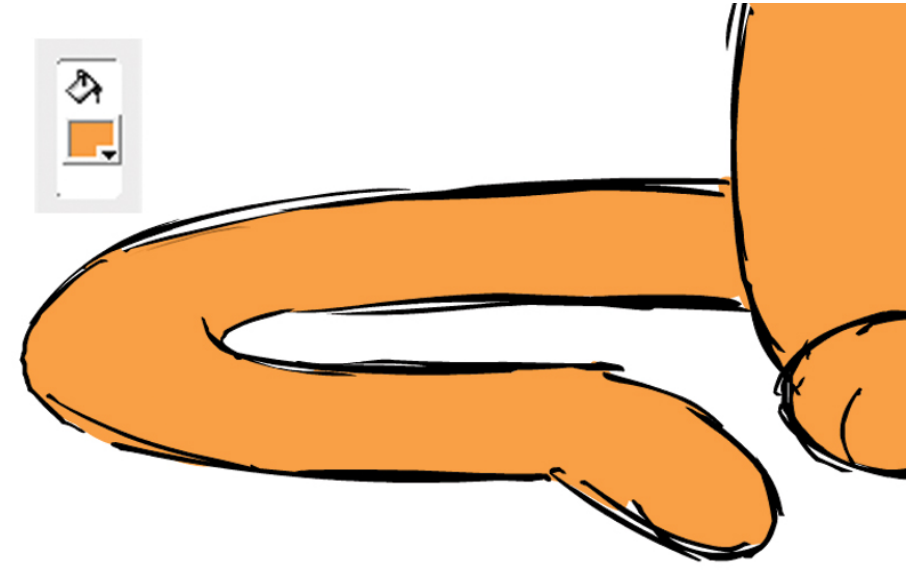

The completely painted tail.

7. Use the paintbrush with the Paint Behind option to continue to paint in small areas. **Figure AIP.22** 

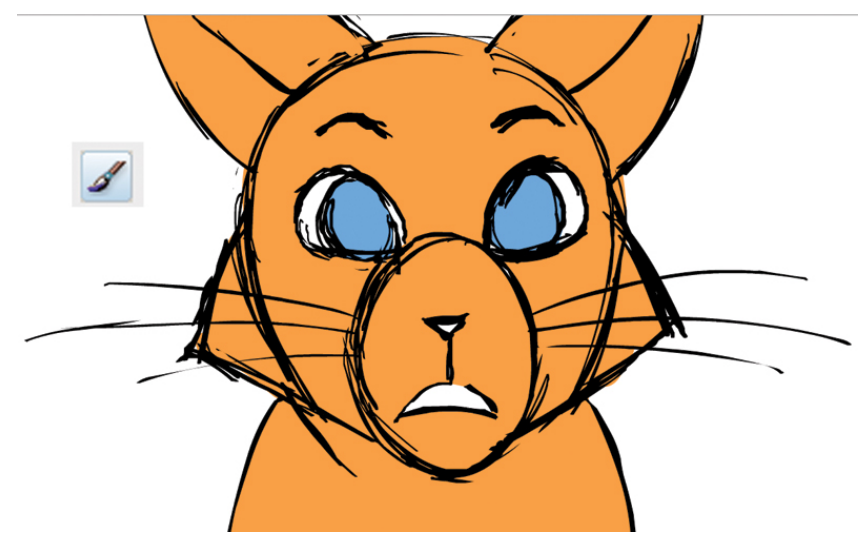

Use the paintbrush with the Paint Behind option to touch up small areas.

In the companion data for this appendix, you can see the rough animation with ink and paint from Flash in the file **cat\_6\_IP\_Flash.swf**.